# 2024 年大学生创新创业训练计划项目经费报销说明

# 一、经费支持额度

国家级项目:7000 元/项;

省级项目: 3000 元/项;

校级项目: 500 元/项。

# 二、经费报销流程

Ⅰ报销人信息

大创项目经费报销采用<u>线上平台申请、创新创业学院审核、指导</u> 教师线上审核、线下提交报销材料、创新创业学院制单报销的流程, 具体如下:

(一)项目负责人线上提交报销申请

1、电脑 PC 端: 项目负责人登录创新创业管理平台 (cxcy.dufe.edu.cn),点击"报销管理"-"我的报销",点击"新 增",填写报销内容并提交(见图1-图3)。

|        | <b>报销菜目: ④</b> 双颌盖助                   |              |                                   |  |
|--------|---------------------------------------|--------------|-----------------------------------|--|
|        | 項目奠型: 💿 大创 🔘 竞赛 🔵 其他                  |              |                                   |  |
|        | * 报精英型: 〇 差级报情 ) 日本报情                 | ← 选择报销类型     |                                   |  |
| *年份:   | 2024                                  |              |                                   |  |
| *项目名称: | ····································· | ← 下拉菜单选择大创项目 | 已發明自全載:0 劃余投明調查:500 🔶 显已报销额度与剩余额度 |  |
| 项目编号:  |                                       | ← 自动弹出项目编号   | 与项目级别 → 项目级别: 👘                   |  |

#### 图 1 选择报销类型与大创项目

| *报销事项:   |                                    | ← 填写经费支出内容 | 填写项目负责人相关信息 |
|----------|------------------------------------|------------|-------------|
| ∗报销人学号:  | 20000032                           | * 姓名:      | e           |
| * 学院名称:  | <b>E</b> • •                       | * 收款人姓名:   | t t         |
| * 收款人学号: | 2                                  |            |             |
| * 一卡通账号: |                                    | * 收款人开户银行: | 「工業銀行」      |
| 收款人银行账号: | 请施入收款人银行账号<br><b>通输入正确的收款人银行账号</b> | * 收款人联系电话: | 诸编入攻款人联系电话  |
| 督注:      | 清峻入留注                              |            |             |

| 常报销明细  | 31       | 删除                                    |
|--------|----------|---------------------------------------|
| 出内容: 🧹 | 选择支出费用类型 | *金额: 请输入金额 ← 输入报销金额 ; 该金额应与 票据上金额完全一致 |
| 調片: し  | 传图片      | 1等材料图片                                |

图 3 填写报销明细

2、手机端:项目负责人微信登录"尖山论创"小程序,点击"报 销申请",点击加号,填写报销申请内容(填写内容与电脑端一致)。

(二) 创新创业学院负责教师审核

创新创业学院负责教师后台查看项目团队报销申请材料,审核材 料真实性、规范性以及与大创项目相关性。

(三) 第一指导教师审核

1、电脑 PC 端: 大创项目第一指导教师(无需所有指导教师审核) 登录创新创业管理平台(cxcy.dufe.edu.cn),点击"报销管理"-"报销审核",点击"详情"查看报销内容,如无问题则可以审批通 过。

2、手机端:大创项目第一指导教师微信登录"尖山论创"小程
序,点击"报销审核",查看报销内容,如无问题则可以审批通过。

(四)创新创业学院领导审核

创新创业学院领导在平台对报销申请进行审核。

(五)项目团队线下提交报销材料

创新创业学院审核通过后,项目负责人可以在电脑端平台"报销管理"-"我的报销"查看审核状态,如审核状态为"已通过",则可以到创新创业学院线下提交纸质报销材料。

(六)创新创业学院财务制单报销

创新创业学院负责制作财务报销单并提交至财务处,完成报销。

## 三、经费支持范围

 1、项目费用支出必须跟所研究大创项目内容相关,且以立项计 划书与中期检查报告书中的项目经费预算为准。

2、支出内容包括差旅费、图书费、印刷费、论文出版费、数据 采集费、文献检索费、邮费等其他费用,单项支出不能超过经费额度 的 50%。

3、如需购买纳入辽宁省政府采购网的商品,需<u>参见第六条要求</u> 进行执行。

## 四、经费报销时间:

项目中期检查通过并定级后(每年5-6月份)集中报销50%经费, 结项验收前(每年9-11月份)报销剩余50%经费。

## 五、财务报销材料要求:

1、日常报销中,同一商户的同一日期发票累计总金额大于或等于1000元的需统一走公对公转账的电汇形式,不允许个人给商家支付现金;需商家先开发票,待报销后学校统一电汇到商家账户(不包含差旅票据)。

2、发票的<u>开票日期</u>需为立项名单公布日期至结项验收通过文件 发布日期之间,其他时间的发票不予报销。

3、发票抬头必须是:东北财经大学,其他名头无效。具体发票 信息在"东财 e 服务"-"e 服务大厅"-"发票信息"查看。

4、所有报销发票需要手写签字,普通增值税发票需在右下角空 白处写上"经手人:姓名"; 定额发票上需要在空白处写上"经手人: 姓名"以及实际支出的日期;电子发票需打印出来并在右下角空白处 写上"经手人:姓名"。

5、所有发票需体现详细的支出明细,如发票中无法体现需要另 打印一份费用明细,并加盖与发票一致的"<u>发票专用章</u>"。其中,定 额发票由于发票上没有支出明细,必须另外用 A4 纸打印商品明细(产 品详细名称、单价、数量、总计金额)并加盖与发票一致的发票专用 章。举例:发票上的"项目名称"仅写"图书费"不可以,必须写明 "图书费-《图书名称》";仅写"印刷费-资料打印"不可以,必须写 明类似"印刷费-《大创项目名称》宣传单/立项报告书打印费"。项 目名称越详细具体越好。

6. 项目调研必须从大连出发,最终回到大连,起终点构成闭合回路。飞机出行凭纸质版蓝色行程单报销,单独的电子发票或单独的登机牌不予报销;火车出行凭火车票(蓝色报销凭证)报销;住宿凭住宿发票报销,开具住宿发票时需在发票备注栏中打印出入住日期、入住人姓名等详细信息。

差旅费须同时上传调研报告,调研报告中需体现实际调研的人物

与场景用以佐证调研真实性。单次出差调研时间原则上不超过7天, 差旅报销不予支持项目团队回家往返的费用。

7. 所有发票的使用人必须为项目团队成员。

 8. 票据粘贴单、报销票据在线下提交时均不要粘在一起,请用 夹子或回形针整理好;线下提交时现场进行票据粘贴。(粘贴说明请
见: https://mp.weixin.qq.com/s/trQwA9oM18yK4J7dSocr1A)

9. 所有报销经费统一打到项目负责人校园一卡通银行卡上,团队 根据实际报销情况自行分配。

六、关于辽宁省政府采购网采购说明:

根据《辽宁省财政厅关于推行辽宁省政府采购网上商城采购有关 事宜的通知》的要求,项目团队如需要采购纳入辽宁省政府采购网目 录的商品,有以下两种采购方式。

(一) 比价后自行购买

 1、项 目 团 队 登 录 辽 宁 省 政 府 采 购 网 (http://www.ccgp-liaoning.gov.cn/login.do?method=begin&dis trictCode=210000),使用查询账号进行登录(账号: 23900 密码: Dc0205++),点击左侧"网上商城",搜索需要购买的商品。

2、如同样商品(包括款式、规格、型号等完全一致)自行采购 价格低于辽宁省政府采购网上的价格,则可以自行采购凭票据与截图 进行报销。

3、报销时提供采购发票、辽宁省政府采购网上的商品价格详情 页截图。 (注意: 自行采购的商品必须与辽宁省政府采购网上的商品在规格、 型号等完全一致, 且价格更低方可自行购买!)

(二) 辽宁省政府采购网统一采购

 1、团队登录辽宁省政府采购网(http://www.ccgp-liaoning.gov. cn/login.do?method=begin&districtCode=210000),使用查询账号进 行登录(账号:23900 密码:Dc0205++),点击左侧"网上商城",搜索 需要购买的商品。

2、根据搜索商品信息,填写《东北财经大学大学生创新创业训练 计划项目网上商城采购申请表》,经项目负责人及指导老师签字、学院 加盖公章,将电子版发送至: yayan0205@163.com,将纸质版申请表交 至创新创业学院,商品采购完毕后统一通知项目负责人领取。